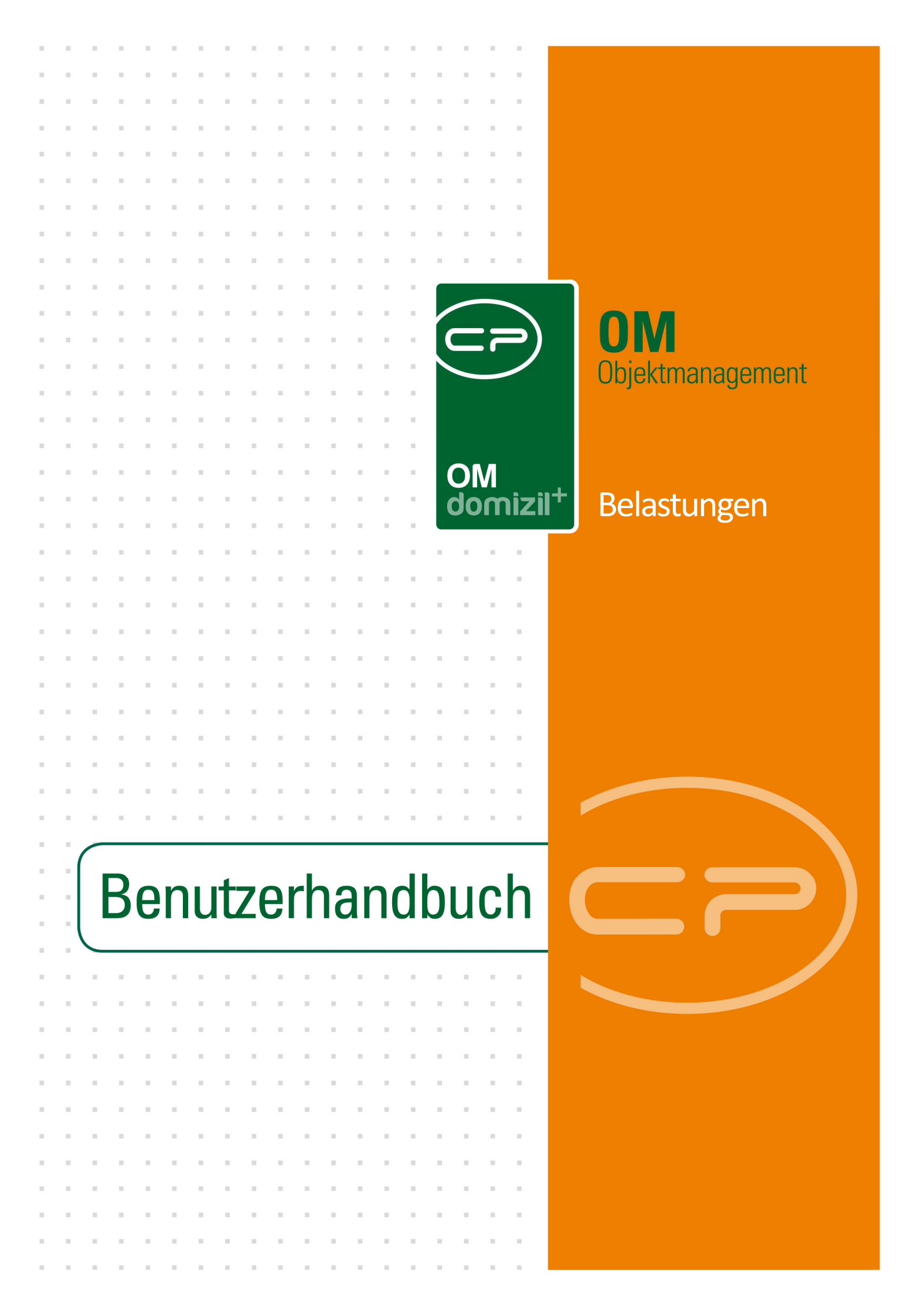

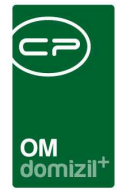

10

10.00

10

1 1 1

## Inhaltsverzeichnis

N N N

10

10

| 1.  | Allgemeines                                  | .2 |
|-----|----------------------------------------------|----|
| 2   | Belastungsliste                              | Л  |
| 2.  |                                              | .4 |
| 3.  | Belastungsdetails                            | .5 |
| 4.  | Konfiguration                                | .6 |
|     | Berechtigungen                               | .6 |
|     | Globale Variablen und Konfigurationstabellen | .6 |
| Abb | ildungsverzeichnis                           | .7 |

1.1.1

. . .

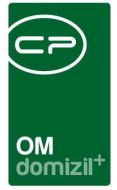

## **1. Allgemeines**

In diesem Modul werden die Belastungen zu einem Objekt oder Projekt hinterlegt. Diese beziehen sich zum Beispiel auf Dienstbarkeiten oder Servituten.

Sie finden die Belastungen über das Objektmenü im Bereich Finanzen: Controlling.

| ojekt: 47 VEH: 0 ✔ 🛃                                                           | 💽 🔎 🗐 inaktive Objekte anzeigen 📄 deak                                                               | tivierte Menüeinträge anz | eigen |
|--------------------------------------------------------------------------------|----------------------------------------------------------------------------------------------------|---------------------------|-------|
| ersicht 🕙                                                                      | Auswahl                                                                                              | Anzahl / Neu<br>0 🗗       | Liste |
| Suche                                                                          | Dialog Ausgangsrechnungen                                                                            | 1 🕂                       | Ð     |
| Alle Dialoge                                                                   | Dialog Periodische Belastungen                                                                       | 1                         | Ð     |
| Alle Ausdrucke  Objektdaten  Einheiten  Arbeiten  BN-Wechsel  Finanzen  EVB/RL | Berich Leerstehungen<br>Dialog Kontenübersicht<br>Berich Budgetauswertung<br>Dialog Buchungen suchen | 2                         |       |
| BK/HK<br>BAU<br>Darlehen<br>Controlling                                        |                                                                                                    |                           |       |
| Composition Subzähler                                                          |                                                                                                    |                           |       |

Abbildung 1 - Objektmenü - Bereich Finanzen: Controlling

10 A 10

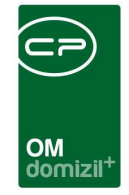

Belastungen, die Projekten zugeordnet sind, finden Sie im Infogrid des entsprechenden Projekts.

| Projekt: 041                                                                                                    | 03 (Absam)                      |                    |                                                                                                    |                         | ( NH |
|----------------------------------------------------------------------------------------------------|---------------------------------|--------------------|----------------------------------------------------------------------------------------------------|-------------------------|------|
| age Daten F                                                                                                    | unktionen Grundstücke / Objekte | Historie           | Projekt-Teile und Unterprojekte                                                                                                    | Individuelle Felder     |      |
| Nummer / VEH<br>Projekt Nr. ext<br>Projektbezeichn<br>Baubezeichnung<br>Flurname<br>Hauptprojekt<br>Gesamtfläche in m<br>Bauakt-Nr<br>Bebaute Fläche in r<br>Feam<br>Bau/Projekt Abschr<br>Bauherr |                                 | •<br>Idstück III ( | Monat<br>Jahr<br>Priorität<br>Status<br>Bebauungstyp<br>Angebot eingelang<br>Angebot gelegt<br>Anzahl Name<br>0 Belastu<br>1 Vertrag<br>0 Vermer<br>0 Schade<br>0 Rechts<br>0 Haftung<br>1 Aussch<br>0 Ticket | 2<br>2007<br>2007<br>gt |      |
| Plz.<br>Drt.<br>Drtsteil.<br>Bezirk.<br>Bundesland                                                                                                    | Absam<br>Innsbruck-Land         |                    | dieses Projekt                                                                                                    | zum Standardprojekt mac | hen  |

Abbildung 2 - Belastungen im Infogrid eines Projekts

In beiden Bereichen sehen Sie in der Spalte "Anzahl" die Zahl der bereits vorhandenen Belastungen zu dem gewählten Objekt oder Projekt. Um zur Liste der erfassten Belastungen zu gelangen, klicken Sie auf den grünen Pfeil. Um eine neue Belastung zum geöffneten Projekt oder Objekt zu erstellen, klicken Sie auf das blaue Plus.

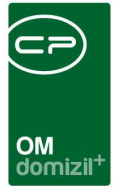

### 2. Belastungsliste

In der Liste der Belastungen sind sämtliche Belastungen des jeweiligen Objektes oder Projektes angeführt.

|     | Belastu       | ingsliste < </th <th>IHTTests</th> <th>stand&gt;&gt;</th> <th></th> <th></th> <th></th> <th></th> <th></th> <th></th> <th></th> <th></th> | IHTTests           | stand>>      |               |                  |                      |         |                        |                 |            |       |
|-----|---------------|----------------------------------------------------------------------------------------------------|--------------------|--------------|---------------|------------------|----------------------|---------|------------------------|-----------------|------------|-------|
| C   | Objek         | t: <mark>4</mark> 7 0, Inn                                                                                                    | sbruc              | (, Reuth-    | Nicolu        | ssi-S1           | raße 3,5,            | 7,9,14, | 16 <mark>(IN4</mark> 7 | )               |            | NHT   |
| Suc | shkriterie    | ñ                                                                                                    |                    |              |               |                  |                      |         |                        |                 |            |       |
| 1   | auch ina      | aktive Objekte                                                                                                    | anzeigen           |              |               |                  |                      |         |                        |                 |            |       |
|     |               |                                                                                                    | be                 | ginnt mit    | -             | Su 🖉             | chen                 | Alle    | )[                     |                 |            | - 🙆 🐹 |
|     | Nummer<br>135 | Bezeichnung<br>Belastung                                                                                                    | Kosten<br>1.500,00 | Interval-Art | Interval<br>1 | Projekt<br>00000 | Objekt<br>00047 IN47 |         |                        |                 |            |       |
|     |               |                                                                                                    |                    |              |               |                  |                      |         |                        |                 |            |       |
|     | Anzahl        | Datensätze: 1                                                                                                    |                    | 20           |               |                  |                      | Zule    | tzt aktualis           | iert: 07.03,201 | 6 15:54:26 |       |
| F   | Neu           |                                                                                                    | Detail             | ) 🔝 A        | Aktualisie    | ren              |                      |         |                        |                 |            | 2     |

Abbildung 3 - Belastungsliste

Über der Liste können Sie die Standardsuche und den Filter nutzen. Außerdem können Sie mit einfachem Klick auf den blauen Balken die Suchkriterien ein- und ausblenden. Dort finden Sie die Checkbox *auch inaktive Objekte anzeigen*, mit der auch Belastungen von inaktiven Objekten angezeigt werden können, und die Checkbox *Lade Liste automatisch*, wodurch die Liste immer automatisch neu geladen wird. Um eine weitere Belastung zu erfassen, klicken Sie unter der Liste auf die Schaltfläche *Neu*. Die Verknüpfung zum Objekt bzw. Projekt wird dabei schon eingetragen. Mit Klick auf *Detail* oder per Doppelklick auf eine Belastung können Sie deren Details einsehen und bearbeiten. Über *Aktualisieren* wird die Liste neu geladen.

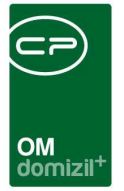

## 3. Belastungsdetails

In diesem Dialog finden Sie alle Details zu einer Belastung.

| Belastung Belast    | ung «NHTTeststand»                                                                        |      |
|---------------------|-------------------------------------------------------------------------------------------|------|
| Belastungen         |                                                                                           | NHT  |
| Ilgemein            |                                                                                           | Ξ.   |
| Nummer              | 135                                                                                       |      |
| Bezeichnung         | Belastung                                                                                 |      |
| <sup>p</sup> rojekt |                                                                                           |      |
| Dbjekt              | 00047 IN47 📖 🚍                                                                            |      |
| ntervall            | 1                                                                                         |      |
| Kosten              | 1.500,00                                                                                  |      |
| ntervall Art        | jährlich                                                                                  |      |
| Beginndatum         | 30.07.2015 🔜                                                                              |      |
| Anmerkung           |                                                                                           |      |
|                     |                                                                                           |      |
| fasst am            | 0.07.2015 15:02:35 Erfasser CPAJAS letzte Änderung 02.07.2018 07:38:17 Benutzer  1 bschen | CPAW |

Abbildung 4 - Belastungsdetails

Jede Belastung erhält vom System zunächst eine *Nummer*. Sie können dann eine *Bezeichnung* eingeben. Es kann ein *Projekt* oder *Objekt* verknüpft werden. Geben Sie dann das *Intervall* und die *Intervallart* ein und erfassen Sie *Kosten* und das *Beginndatum*, an dem die Kosten das erste Mal anfallen. Im Bereich *Anmerkung* können Sie weitere Informationen hinterlegen.

Über die Schaltflächen im unteren Bereich können Sie außerdem eine *neue* Belastung erfassen, die geöffnete *löschen* und über *Aktionen* einen Bildschirmausdruck des Dialogs erstellen. Mit dem *Do-kumente*-Button haben Sie wie überall im Objektmanagement Zugriff auf das DMS und die Dokumentvorlagen.

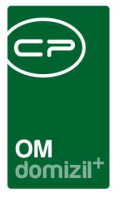

## 4. Konfiguration

### Berechtigungen

#### 160103 Belastung Liste (Objektmenü)

Mit dieser Berechtigung kann der Benutzer die Belastungsliste einsehen.

#### 160100 Belastung Neu (Objektmenü)

Mit dieser Berechtigung darf der Nutzer neue Belastungen anlegen. Ohne diese Berechtigung ist der Button 'Neu' in der Belastungsliste und den Belastungsdetails nicht aktiv.

#### 160101 Belastung Bearbeiten

Mit dieser Berechtigung darf der Nutzer Belastungen bearbeiten. Ohne diese Berechtigung kann er die Belastungsdetails zwar öffnen, aber die Buttons 'Speichern' und 'Speichern und Schließen' in den Belastungsdetails sind nicht aktiv. Änderungen können also nicht gespeichert werden.

#### 160102 Belastung Löschen

Mit dieser Berechtigung darf der Nutzer Belastungen löschen. Ohne diese Berechtigung ist der Button 'Löschen' in den Belastungsdetails nicht aktiv.

### Globale Variablen und Konfigurationstabellen

Dieses Modul wird nicht über globale Variablen und Konfigurationstabellen gesteuert.

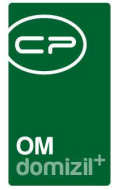

# Abbildungsverzeichnis

| Abbildung 1 - Objektmenü - Bereich Finanzen: Controlling | .2 |
|----------------------------------------------------------|----|
|                                                          |    |
| Abbildung 2 - Belastungen im Infogrid eines Projekts     | .3 |
|                                                          |    |
| Abbildung 3 - Belastungsliste                            | .4 |
|                                                          |    |
| Abbildung 4 - Belastungsdetails                          | .5 |